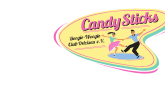

Anleitung zur Registration in MeinVerein

### **Einladung zur Registaration**

Am einfachsten ist es, die Registration am PC durchzuführen. Per Mail erhaltet ihr eine Einladung zum Beitritt in MEINVEREIN.

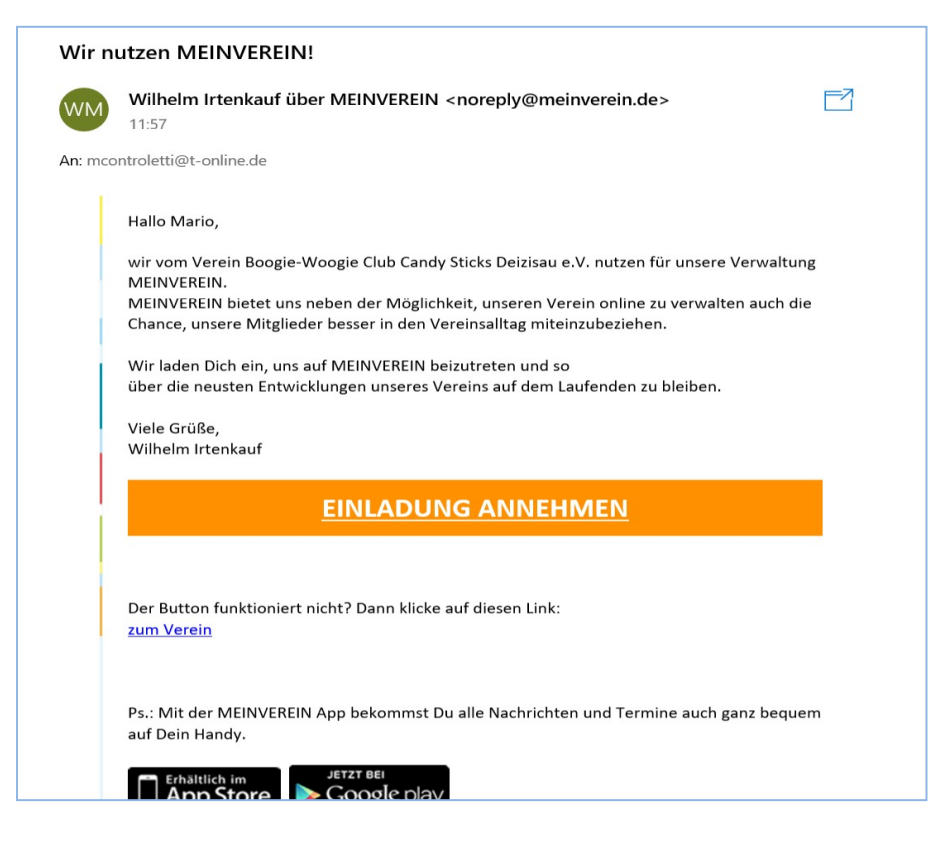

Wenn ihr die Mail öffnet und auf EINLADUNG ANNEHMEN klickt, startet der Prozess zur Registration.

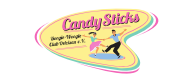

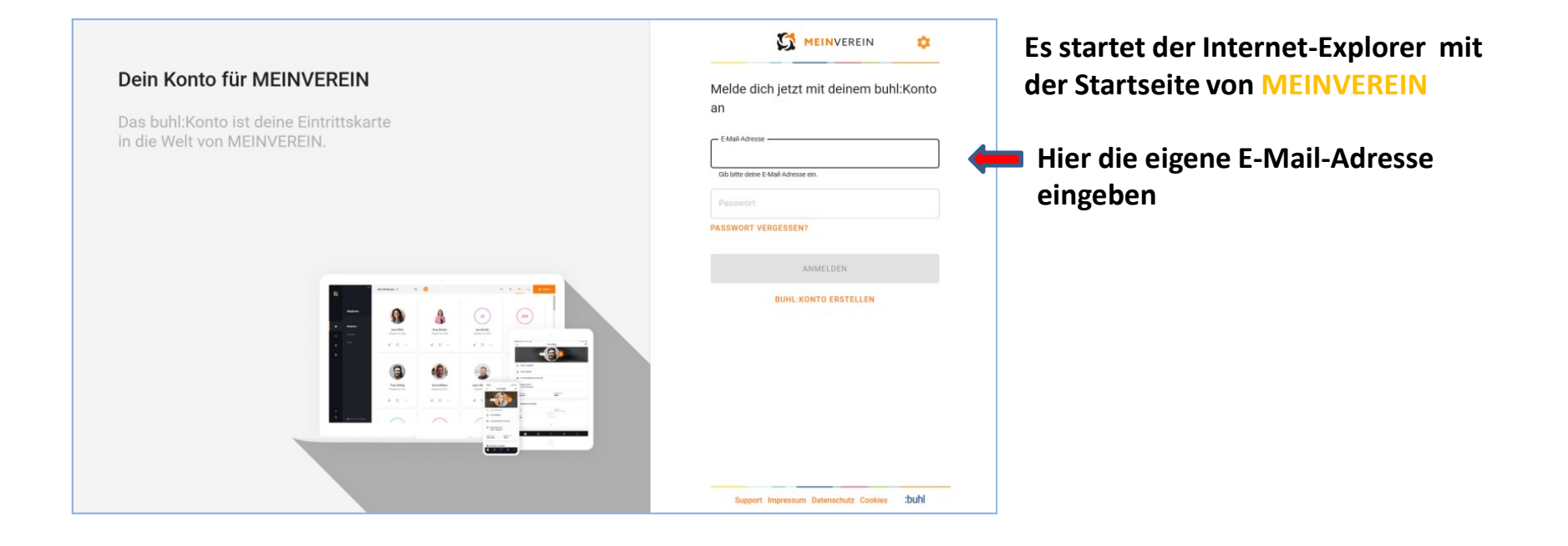

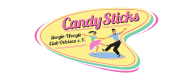

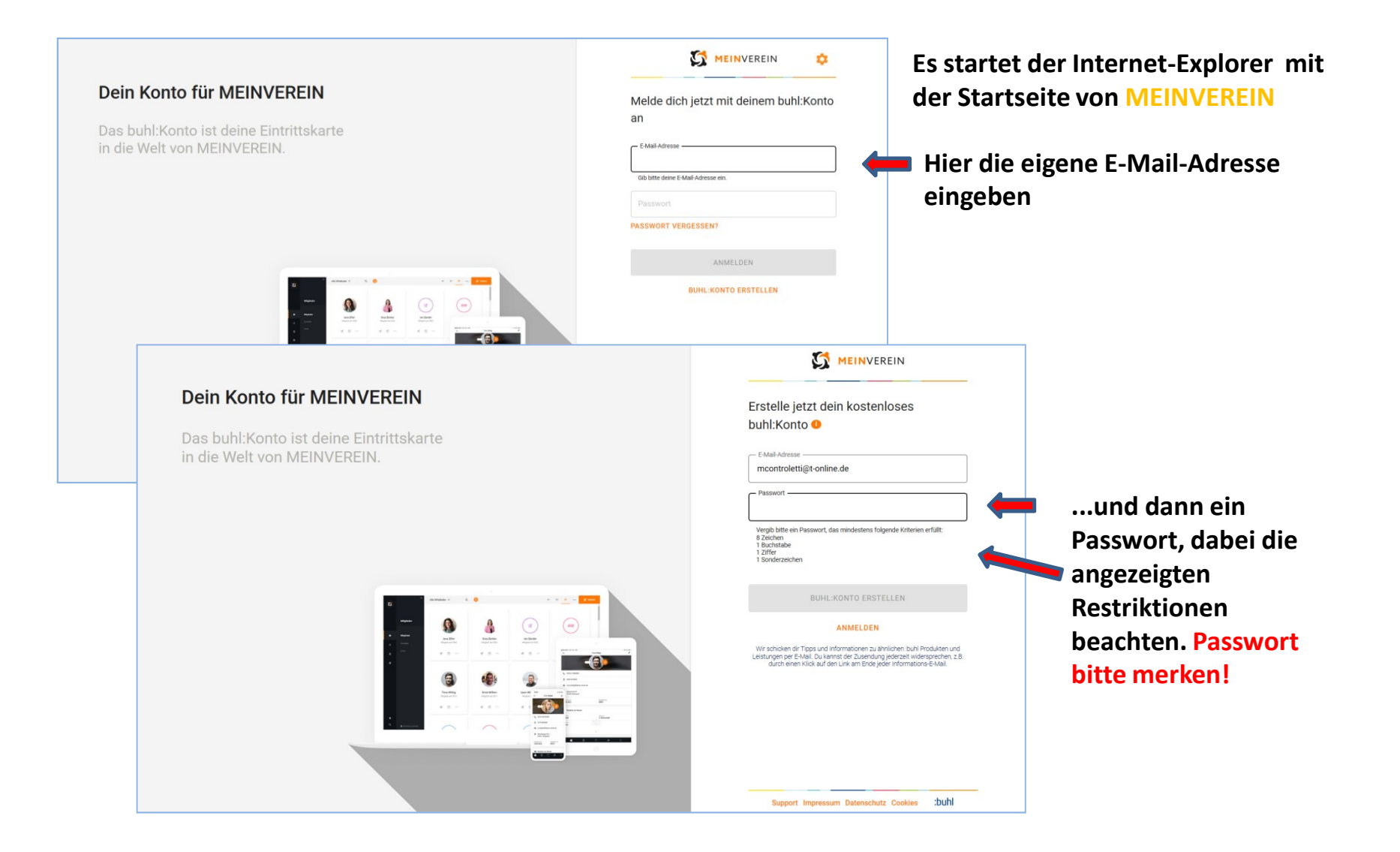

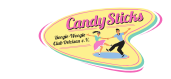

|                                 | MEINVEREIN                                                                           |  |  |
|---------------------------------|--------------------------------------------------------------------------------------|--|--|
| Dein Konto für MEINVEREIN       | Erstelle jetzt dein kostenloses<br>buhl:Konto <b>0</b>                               |  |  |
| in die Welt von MEINVEREIN.     | E-Mail-Adresse<br>mcontroletti@t-online.de                                           |  |  |
|                                 | Passwort                                                                             |  |  |
|                                 | Super, dein Passwort erfüllt alle Kriterient                                         |  |  |
| Jetzt auf BUHL:KONTO ERRSTELLEN |                                                                                      |  |  |
| klicken.                        | ANMELDEN<br>Wir schicken dir Tipps und informationen zu ähnlichen buhl Produkten und |  |  |
|                                 | durch einen Klick auf den Link am Ende jeder Informations-E-Mail.                    |  |  |
|                                 |                                                                                      |  |  |
|                                 |                                                                                      |  |  |
|                                 |                                                                                      |  |  |
|                                 |                                                                                      |  |  |

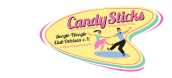

| <complex-block></complex-block>                                                                                                    |                                                                                                    |                                                                                                    | MEINVEREIN                                                                                                    |
|----------------------------------------------------------------------------------------------------|----------------------------------------------------------------------------------------------------|----------------------------------------------------------------------------------------------------|----------------------------------------------------------------------------------------------------|
| <ul> <li> Image: Control of the control of the c</li></ul> | Dein Konto für MEINVEREIN<br>Das buhl:Konto ist deine Eintrittskarte<br>in die Welt von MEINVEREIN. |                                                                                                    | Erstelle jetzt dein kostenloses<br>buhl:Konto •<br>E-Mail-Adresse<br>mcontroletti@t-online.de                                                                                                    |
| Subtraction Subtraction   Subtraction Subtraction   Subtraction <td< th=""><th></th><th></th><th>Super, dein Passwort erfüllt alle Kriterien!</th></td<>                                                                                                    |                                                                                                    |                                                                                                    | Super, dein Passwort erfüllt alle Kriterien!                                                                                                    |
| 9490 lautet der Bestätigungscode f♦ er dein buhl:Konto       Image: Control (Control (Contro) (Control (Control (Control (Control (Co                                                 |                                                                                                    |                                                                                                    | ANMELDEN                                                                                                    |
| 12:9         Ar: montrolettiget-online.de         Hallo,         den Bestätigungscode lautet:         9490         Hat du die Registrierungsseite bereits geschlossen?         Kein Problem, klicke auf <u>subil Konto bestätigen</u> , um dein buhl:Konto zu bestätigen.         BUHL:KONTO         Dein subil Team         P.S.: Bitte bestätigt dein buhl:Konto innerhalb von 48         Support       Ihr erhaltet nun eine E-Mail mit einem Bestätigungscode.         Dien subil Team         P.S.: Bitte bestätigt dein buhl:Konto innerhalb von 48         Support       Ihr erhaltet nun eine E-Mail mit einem Bestätigungscode.         Die Anweisung aus der Mail         befolgen.                                                                                                    |                                                                                                    | 9490 lautet der Bestätigungscode f��r dein buhl:Konto                                                                                                    | Wir sonicken dir Tipps und informationen zu annichen buril Produkten und<br>Leistungen per EMali. Du karnis der Zusendung jederzeit wirdersprechen, z.B.<br>durch einen Klick auf den Link am Ende jeder Informations-E-Mail. |
| Halo,<br>dein Bestätigungscode lautet:<br>9490<br>Hast du die Registrierungsseite bereits geschlossen?<br>Kein Problem, klicke auf <u>buhl:Konto bestätigen</u> , um dein<br>buhl:Konto zu bestätigen.<br><b>DUHL.KONTO</b><br>Dein: buhl Team<br>P.S.: Bitte bestätige dein buhl:Konto innerhalb von 48<br>Stunden. Solltest du Iragen oder Anregungen haben,<br>unterstürzen wir dich gerne. Alle Kontknöglichkeiten<br>findest du unter <u>www.buhl.de/support</u> .<br>Support<br>Impressum<br>-bubl                                                                                                    |                                                                                                    | An: mcontroletti@t-online.de                                                                                                    |                                                                                                    |
| Hast du die Registrierungsseite bereits geschlossen?         kein Problem, klicke auf <u>buhl:Konto bestätigen</u> , um dein         buhl:Konto         BUHL:KONTO         Dein ::buhl Team         P.S.: Bitte bestätige dein buhl:Konto innerhalb von 48         Stunden. Solltest du Fragen oder Anregungen haben,         unter www.buhl.de/support.         Support         Impressum         -buhl                                                                                                    |                                                                                                    | Halo,<br>dein Bestätigungscode lautet:<br>9490                                                                                                    |                                                                                                    |
| BUHL.KONTO         Dein: :buhl Team         P.S.: Bitte bestätige dein buhl:Konto innerhalb von 48         Stunden. Solltest du Fragen oder Anregungen haben,<br>unterstützen wir dich gerne. Alle Kontaktmöglichkeiten<br>findest du unter www.buhl.de/support.         Support         Impressum         'bubl                                                                                                    |                                                                                                    | Hast du die Registrierungsseite bereits geschlossen?<br>Kein Problem, klicke auf <u>buhl:Konto bestätigen,</u> um dein<br>buhl:Konto zu bestätigen.                                                                     | Support Impressum Datenschutz Cookies :buhl                                                                                                    |
| P.S.: Bitte bestätige dein buhlkkonto innerhalb von 48<br>Stunden. Solltest du Fragen oder Anregungen haben,<br>unterstützen wir dich gerne. Alle Kontaktmöglichkeiten<br>findest du unter <u>www.buhl.de/support</u> .<br>Support<br>Impressum<br>-bubl                                                                                                    |                                                                                                    | BUHL:KONTO<br>Dein :buhl Team                                                                                                    | Ihr erhaltet nun eine E-Mail mit                                                                                                    |
| Support     befolgen.       Impressum     •                                                                                                    |                                                                                                    | P.S.: Bitte bestätige dein buhl:Konto innerhalb von 48<br>Stunden. Solltest du Fragen oder Anregungen haben,<br>unterstützen wir dich gerne. Alle Kontaktmöglichkeiten<br>findest du unter <u>www.buhl.de/support</u> . | einem Bestätigungscode.<br>Die Anweisung aus der Mail                                                                                                    |
|                                                                                                    |                                                                                                    | Support<br>Impressum                                                                                                    | befolgen.                                                                                                    |

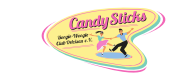

|                                                                                                    | MEINVEREIN                                                                                                    |                                                                               |
|----------------------------------------------------------------------------------------------------|----------------------------------------------------------------------------------------------------|-------------------------------------------------------------------------------|
| Dein Konto für MEINVEREIN<br>Das buhl:Konto ist deine Eintrittskarte<br>in die Welt von MEINVEREIN. | Erstelle jetzt dein kostenloses<br>buhl:Konto •<br>E-Mait-Abresse<br>moontroiettigit-online de<br>E-MAIt-ADRESSE ÄNDERN<br>Passwort<br>*********<br>Bestätigungscode<br>9490<br>Sib bitte den Bestätigungscode ein, den wir dir an deine E-Mait-Adresse<br>eschicht haben. | <ul> <li>hier den Bestätigungs-<br/>code aus der Mail eingeben und</li> </ul> |
|                                                                                                    | BUHL-KONTO BESTÁTIGEN ANMELDEN Support Impressum Datenschutz Cookies Sult                                                                                                    | <ul> <li>klicken.</li> </ul>                                                  |

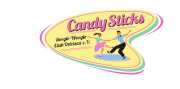

Im folgenden Fenster die Daten für das eigene Nutzerprofil eingeben. Das ist wichtig, denn so könnt ihr später die persönlichen Daten selber pflegen und die Vereinsverwaltung wird über die Änderungen von Adresse, Bankkonto usw. informiert. Diese Daten können nur vom Benutzer eingesehen und gepflegt werden.

|            | MEINVEREIN                                                                  |
|------------|-----------------------------------------------------------------------------|
|            | Erstellen Sie ihr Profil                                                    |
|            | Profilfoto<br>Datei herziehen oder auswählen                                |
|            | Nachneme<br>mcontroletti@t-online.de                                        |
|            | Mobili<br>Weiter                                                            |
|            | Mit der Registrierung stimmen Sie den<br>Datenschutzbestimmungen und AGB zu |
| B•Abmelden | Datenschutz   AGB BUCTL Support   Impressum                                 |

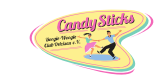

### Anleitung zur Registration in MeinVerein

|           | Erstellen Sie ihr Profil                                                    |                                                                        |
|-----------|-----------------------------------------------------------------------------|------------------------------------------------------------------------|
|           | Profilfoto<br>Datei herziehen oder auswählen                                |                                                                        |
|           | Controletti<br>mcontroletti@t-online.de                                     |                                                                        |
|           | 017111223344<br>Weiter                                                      | mit klick auf weiter ist die                                           |
|           | Mit der Registrierung stimmen Sie den<br>Datenschutzbestimmungen und AGB zu | Registration und der Beitritt in die<br>Vereinssoftware abgeschlossen. |
| FAbmelden | Datenschutz   AGB BUCK Support   Impressum                                  |                                                                        |

...im folgenden Fenster kann das eigene Profil noch ergänzt werden.

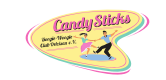

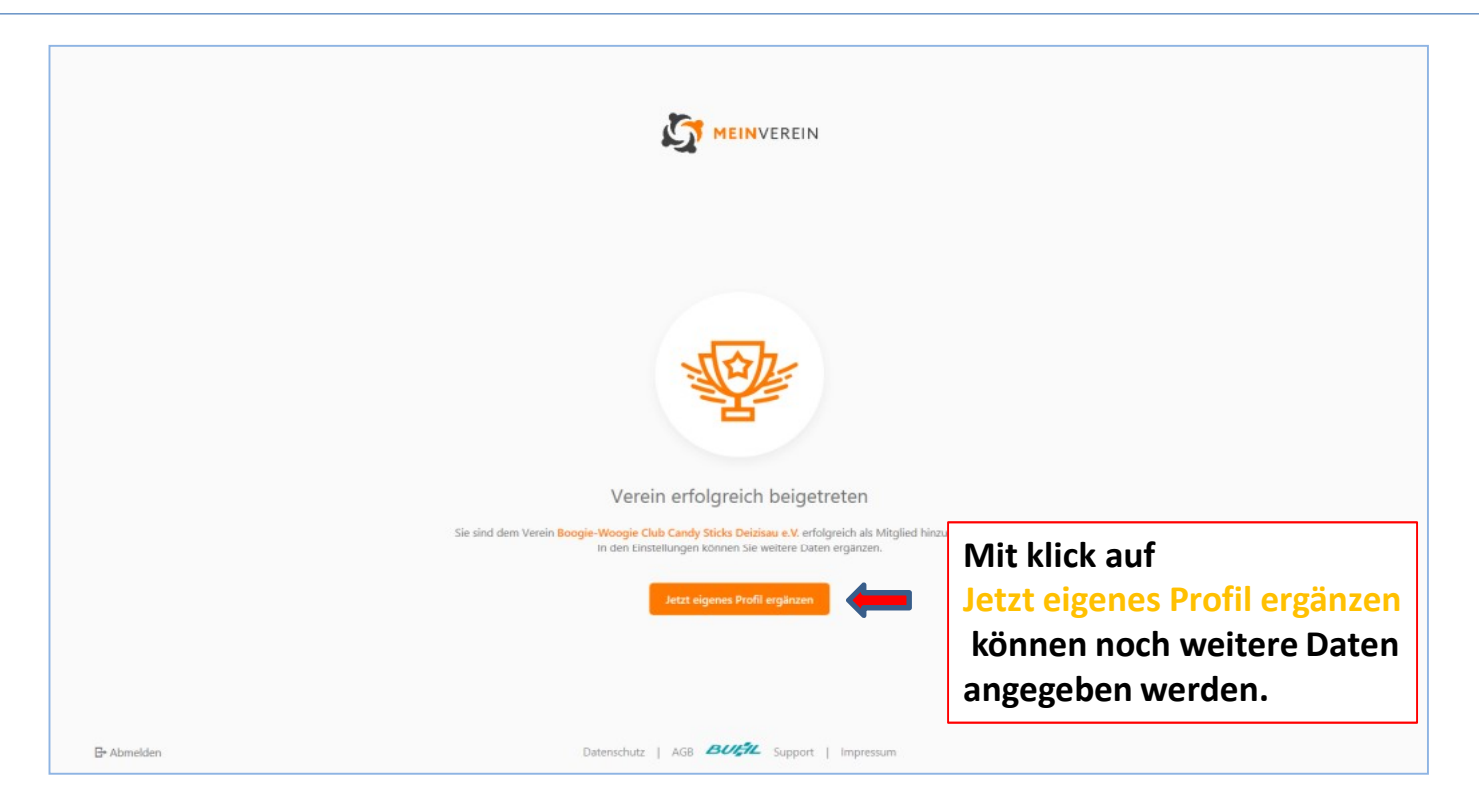

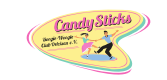

|                          |                                                                                            | ● ←                                                         | Persönliche Daten editieren                                                                                                    |                                                                                    | Speichern                                                                    |
|--------------------------|--------------------------------------------------------------------------------------------|-------------------------------------------------------------|----------------------------------------------------------------------------------------------------|------------------------------------------------------------------------------------|------------------------------------------------------------------------------|
|                          |                                                                                            |                                                             | Persönliche Daten<br>Vorname*<br>Mario<br>Nachname*<br>eheähnliche Gemeinschaft:<br>verheiratet<br>eingetr. Lebenspartnerschaft:<br>getrennt lebend<br>ledg<br>vervitwet | Kontaktda<br>Telefon<br>Mobil<br>017111223344<br>E Mail-Adresse<br>mcontroletti@t- | ten                                                                          |
| ے <sup>0</sup><br>کار    | Persönliche Daten editieren                                                                |                                                             |                                                                                                    | Speichern                                                                          |                                                                              |
| 11<br>A.                 | Adressdaten<br>Straße & Hausnummer<br>Hauptstr. 2<br>PLZ Or<br>73779                       | t<br>Deizisau                                               | Zweite Adresszeile Land Deutschland                                                                                                    | ^<br>                                                                              | Um alle verfügbaren<br>Datenfelder anzuzeigen,<br>mit der Scroll-Leiste nach |
| •                        | Bankverbindung hinzufügen<br>Name des Kontoinhabers                                        | IBAN                                                        | вс                                                                                                    | ^                                                                                  | unten navigieren.                                                            |
| Q. Prechtiches & Kontakt | Profil auf MEINVEREIN lösche<br>Die von Ihnen eingegebenen Daten werden unwider<br>Löschen | <b>n</b><br>ruflich gelöscht. Für Vereine freigegebene Stan | nmdaten bleiben jedoch erhalten, sind allerdings nur noch für die Verwalter einsehbar.                                                                                   | ^                                                                                  |                                                                              |

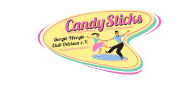

| Persönliche Daten              | Kontaktdaten             | korrekt im Profil eing |
|--------------------------------|--------------------------|------------------------|
| Vorname*                       | Telefon                  | auf Speichern klicker  |
| Mario                          |                          |                        |
| Nachname*                      | Mobil                    |                        |
| Controletti                    | 017111223344             |                        |
| Geburtstag                     | E-Mail-Adresse           |                        |
|                                | mcontroletti@t-online.de |                        |
| Familienstand                  |                          |                        |
| ledig                          | ~                        |                        |
| Geschlecht                     |                          |                        |
| männlich                       | ~                        |                        |
|                                |                          |                        |
|                                |                          |                        |
|                                |                          |                        |
| Datei herziehen oder auswählen |                          |                        |
|                                |                          |                        |

### Anleitung zur Registration in MeinVerein

Mit klick auf den Pfeil geht es zurück auf die Startseite.

Candy Slicks

| <u>م</u>                   | ← Persönliche Daten editieren                |                             | Speichern      |
|----------------------------|----------------------------------------------|-----------------------------|----------------|
|                            | Persönliche Daten                            | Kontaktdaten                |                |
|                            | Vorname*                                     | Telefon                     |                |
|                            | Mario                                        |                             |                |
| <u>as</u>                  | Nachname*                                    | Mobil                       |                |
|                            | Controletti                                  | 017111223344                |                |
| <b>љ</b>                   | Geburtstag                                   | E-Mail-Adresse              |                |
| â                          |                                              | mcontroletti@t-online.de    |                |
|                            | Familienstand                                |                             |                |
| 0                          | ledig ~                                      |                             |                |
|                            | Geschlecht                                   |                             |                |
|                            | männlich 🗸                                   |                             |                |
|                            |                                              |                             |                |
|                            |                                              |                             |                |
|                            | Profilfoto<br>Datei herziehen oder auswählen |                             |                |
| •                          |                                              |                             |                |
| Q. 🚯 Rechtliches & Kontakt |                                              | ✓ Ihre Einstellungen wurden | i gespeichert. |

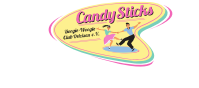

Die Maus in den Bereich oben rechts neben das Logo führen, der Abmeldebutton, der Vereinsname, und der eigene Name wird angezeigt.

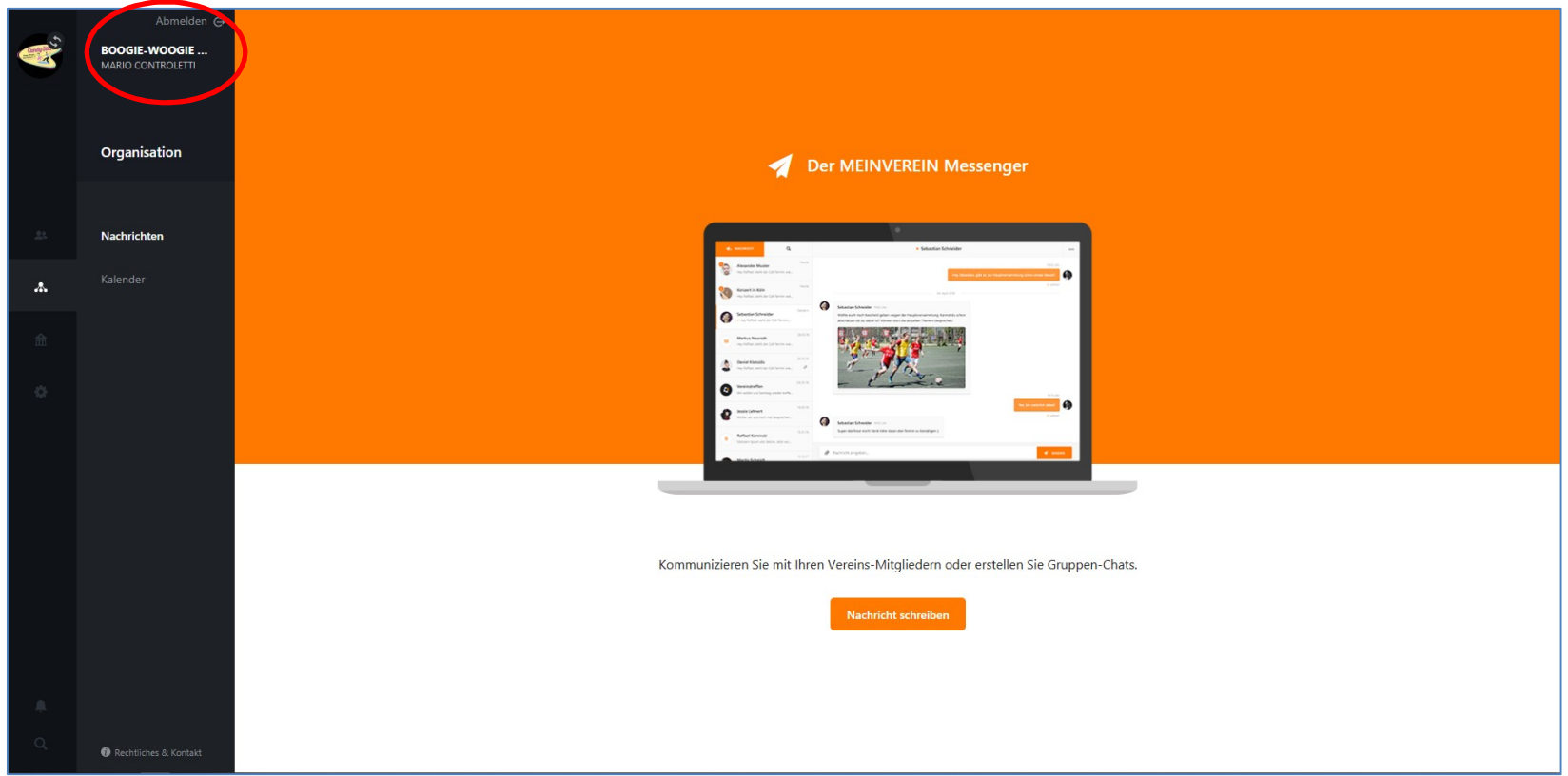

Zum Abmelden einfach auf das Wort "Abmelden" klicken. Um die Anwendung erneut zu starten, im Internet-Explorer die Adresse https://www.buhl.de/mein-buhlkonto/?buhlparam=1513 eingeben und am besten in die Favoritenleiste aufnehmen.

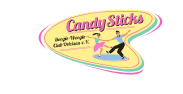

Den Mitgliedern stehen die Bereiche Nachrichten und Kalender zur Verfügung. Über die Funktionsweise wird auf der Hauptversammlung am 11.3.2020 informiert.

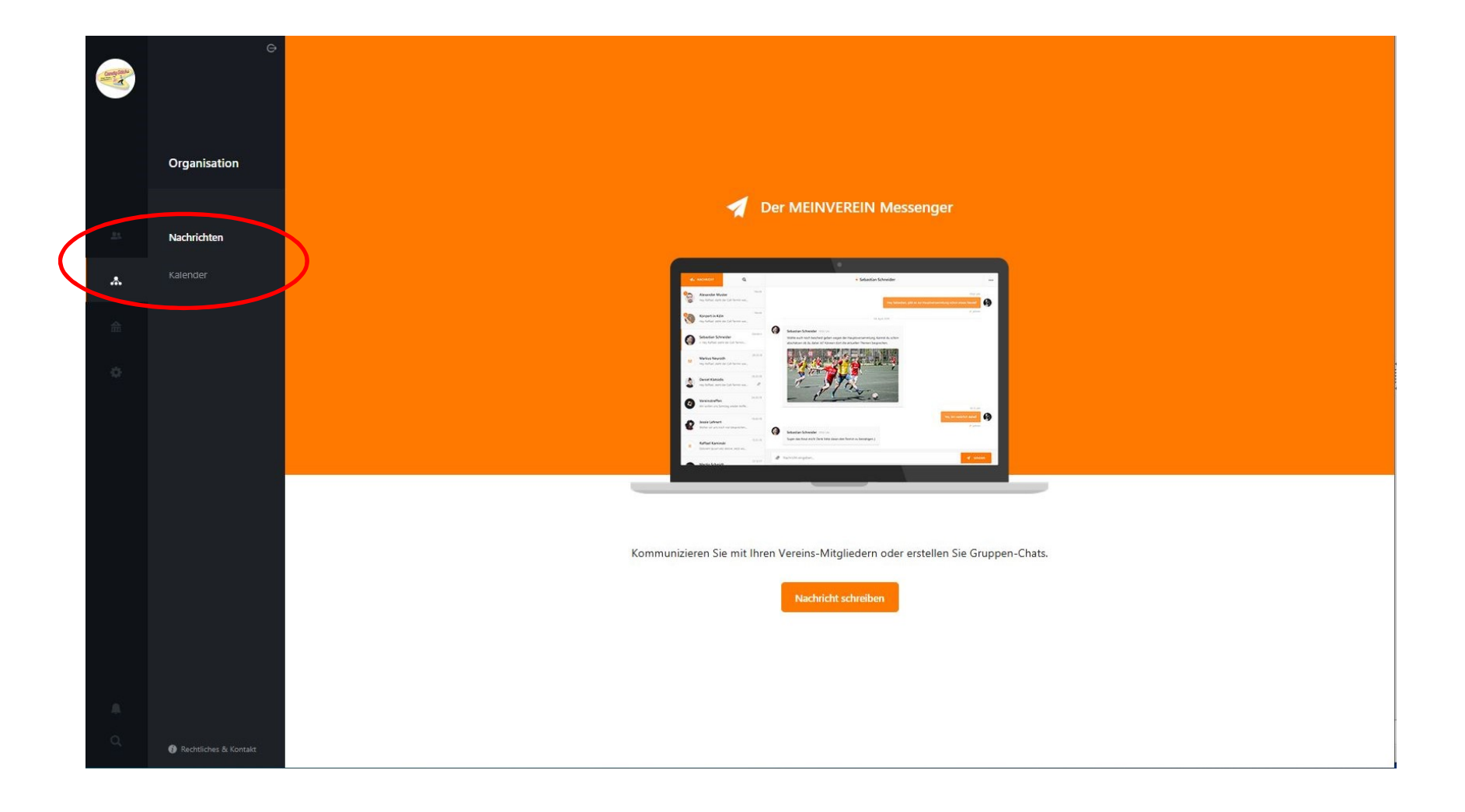

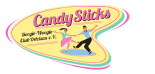

#### Anleitung zur Registration in MeinVerein

| 13:28                          |                         |                  |          |            |         |            | ▼⊿               | 85 % 🔳                      |
|--------------------------------|-------------------------|------------------|----------|------------|---------|------------|------------------|-----------------------------|
| ~ <b>(</b>                     | <u>meii</u>             | nverei           | <u>n</u> |            |         |            |                  | ×                           |
| 2                              | MEIN                    | IVEREI           | N - Ver  | einsve     | erwaltu | ng         |                  |                             |
| Q                              | mein                    | verein           |          |            |         |            |                  |                             |
| Q                              | mein                    | verein           | handb    | all        |         |            |                  |                             |
|                                |                         |                  |          |            |         |            |                  |                             |
|                                |                         |                  |          |            |         |            |                  |                             |
|                                |                         |                  |          |            |         |            |                  |                             |
|                                |                         |                  |          |            |         |            |                  |                             |
|                                |                         |                  |          |            |         |            |                  | •                           |
| G m                            | einve                   | erein            | Me       | einver     | ein     | Meinv      | erbaru           | ng 🌵                        |
| <b>q</b> <sup>1</sup> <b>v</b> | <b>V</b> <sup>2</sup> ( | n <sup>°</sup> e | 4        | t⁵ z       | zι      | <b>」</b> 7 | i <sup>®</sup> c | <sup>°</sup> p <sup>°</sup> |
| а                              | S                       | d                | f        | g          | h       | j          | k                | I                           |
| 仑                              | у                       | х                | С        | v          | b       | n          | m                | $\langle \times \rangle$    |
| ?123                           | ,                       | $\odot$          |          |            |         |            |                  | ٩                           |
|                                | ▼                       |                  |          | $\bigcirc$ |         |            |                  |                             |

Wie angekündigt, steht für MEINVEREIN auch eine App für das Smartphone zur Verfügung. Dazu im Play Store in das Suchfeld *meinverein* eingeben und die angezeigte App installieren.

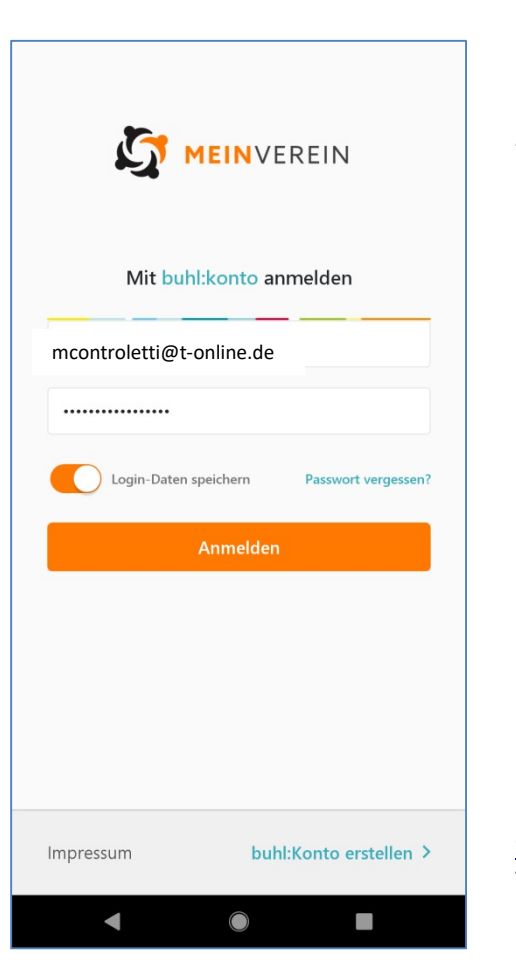

Nach der Installation die App aufrufen.

Die Mail-Adresse eingeben Das Passwort Wenn gewünscht, die

Option *Login Daten speichern* auswählen und dann auf Anmelden tippen

Bei Fragen könnt ihr gerne eine Mail an <u>w.irtenkauf@t-online.de</u> schreiben oder Telefon 07153 39876